# MULTILINE

#### Des enveloppes pour regrouper plus facilement vos paiements

Désormais, MultiLine vous permet de travailler avec des **enveloppes électroniques**. Une seule enveloppe peut contenir plusieurs transactions.

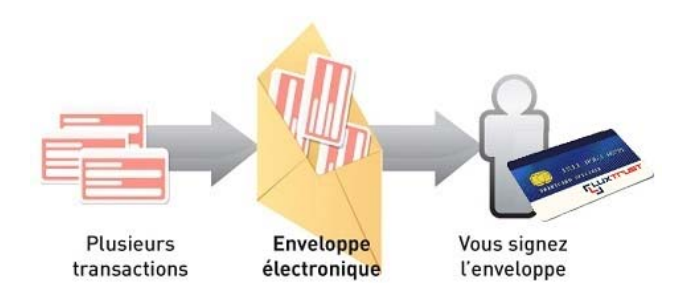

### 1/ Attribuer des paiements à une enveloppe

• sélectionner le filtre **[1]** 

Filtre Transactions non attribuées à une enveloppe 💌

- sélectionner les transactions à affecter à une enveloppe [2]
- cliquer sur le bouton [3]

📔 Attribuer à l'enveloppe 🔻

• sélectionner au choix une enveloppe existante ou créer une nouvelle enveloppe [4]

Vous avez ainsi défini une enveloppe de paiements.

| MULTI <mark>LINE</mark>                                                                                                    | Infocomptes         | Transactions              | Transactions envoyées                                                |      |               |                           |                                            |
|----------------------------------------------------------------------------------------------------|---------------------|---------------------------|----------------------------------------------------------------------|------|---------------|---------------------------|--------------------------------------------|
| 실 Aperçu des rapports (1)                                                                                                    | Filtre Transactions | s non attribuées à une en | veloppe 🞽 📕 1                                                        |      |               | 3                         | Attribuer à l'enveloppe 🔻                  |
| -Nouveau Paiement individuel Paiement collectif Domicilation Upload de fichier  -Actions Africher les détails Signer Envoyer Supprimer Imprimer | V ! /               | Action Description        | on                                                                   | Nbre | Total         | Banque                    | Attribuer les transactions sélectionnées à |
|                                                                                                    | V                   | Ve Paiement               | le Complet dans data data data à                                     | ₩ 1  | an ann an EUR |                           | 🕥 fournisseur                              |
|                                                                                                    |                     | Stal Paiement             | le c <del>urrete à lance sons sons sons seur sons</del> à            | 1    | UTI,UTO EUR   |                           | 🕥 paiements juillet                        |
|                                                                                                    | V                   | Stall Paiement o          | de Complei à sube acas acre nove anno à<br>Sube acas acre nove entre | 1    | minin EUR     | 92. <del>997 14</del> 839 | 🚺 rejet                                    |
|                                                                                                    |                     |                           |                                                                      |      |               |                           | salaire                                    |
| ✓Gestion                                                                                                    | 2                   |                           |                                                                      |      |               |                           | ·                                          |
| Contreparties<br>Créanciers<br>Alias pour les comptes                                                                                           |                     |                           |                                                                      |      |               |                           |                                            |
|                                                                                                    |                     |                           |                                                                      |      |               | 4                         |                                            |
|                                                                                                    |                     |                           |                                                                      |      |               |                           | Créer une nouvelle enveloppe               |
|                                                                                                    |                     |                           |                                                                      |      |               |                           |                                            |
|                                                                                                    |                     |                           |                                                                      |      |               |                           | Créer une enveloppe                        |

#### 2/ La gestion des enveloppes

Pour ouvrir ou fermer une enveloppe, cliquer sur le signe + ou – **[1]**. Cela vous permet de voir les transactions contenues dans l'enveloppe.

Vous pouvez sélectionner une transaction pour l'ajouter [2] ou la supprimer [3] de l'enveloppe.

| MULTI <mark>LIN</mark> E                                                                       | Infocomptes Transactions Transactions en                 | voyées                                             |                           |                     |                         |  |  |  |
|------------------------------------------------------------------------------------------------|----------------------------------------------------------|----------------------------------------------------|---------------------------|---------------------|-------------------------|--|--|--|
| 🗐 Aperçu des rapports                                                                          | Fitre Toutes les transactions                            |                                                    |                           | 2                   | Attribuer à l'enveloppe |  |  |  |
| Nouveau     Paiement individuel     Paiement collectif     Domiciliation     Upload de fichier | I Action Description                                     | Nbre                                               | Total Banque              | Date<br>d'exécution | Heure de création       |  |  |  |
|                                                                                                | B 🚺 Harrisseur                                           | 1                                                  | 1,20 EUR 551.54 PAREAS    | 15/07/11            |                         |  |  |  |
|                                                                                                | a D pareneta julies                                      | 1                                                  | HILLIEUR SIGL SHE RANDONS | 18/05/11            |                         |  |  |  |
|                                                                                                |                                                          | 1                                                  | THE EUR OCLOSE THE SHEET  | 15/07/11            |                         |  |  |  |
|                                                                                                | a 🚫 🗋 🛛 🛲                                                | 2                                                  |                           | 15/07/11            |                         |  |  |  |
| Gestion     Contreparties     Créanciers     Alias pour les comptes                            | Paiement de                                              | 090/02/72 /2047/00000/ <b>à</b> #4. 1<br>P48722139 |                           | 20/07/11            | 20/07/11 08:27          |  |  |  |
|                                                                                                | Paiement de                                              | 690 0272 7847 0000 à 1<br>5 0000                   | ISONEUR BEI BIF RAREAS    | 18/07/11            | 18/07/11 08:45          |  |  |  |
|                                                                                                | Paiement de Compte d'Utile in<br>Compte d'Utile internet | 290 0070 7047 0000 à 1<br>7 4000 1                 | IDIDIEUR BIL BAF RANDAS   | 18/07/11            | 18/07/11 08:44          |  |  |  |
|                                                                                                | Supprimer de l'enveloppe                                 |                                                    |                           |                     |                         |  |  |  |
|                                                                                                | 3                                                        |                                                    |                           |                     |                         |  |  |  |

## Remarque : si une enveloppe est vide, elle est automatiquement supprimée.

#### 3/ Statut des enveloppes

La couleur d'une enveloppe dépend du statut des transactions qu'elle contient :

|   | Toutes les transactions sont correctement et intégralement signées           |
|---|------------------------------------------------------------------------------|
| Ó | Il manque une/des signatures aux transactions contenues dans cette enveloppe |
| 0 | Toutes les transactions sont prêtes à être signées                           |
| C | Toutes les transactions sont à compléter                                     |
|   | Toutes les transactions ont un statut « erreur »                             |
|   | Les transactions ont des statuts différents                                  |

### 4/ Signature des enveloppes

La signature d'une enveloppe se fera successivement par groupe de 20 transactions.

Remarque : dès que l'enveloppe est envoyée, cette dernière est automatiquement supprimée.

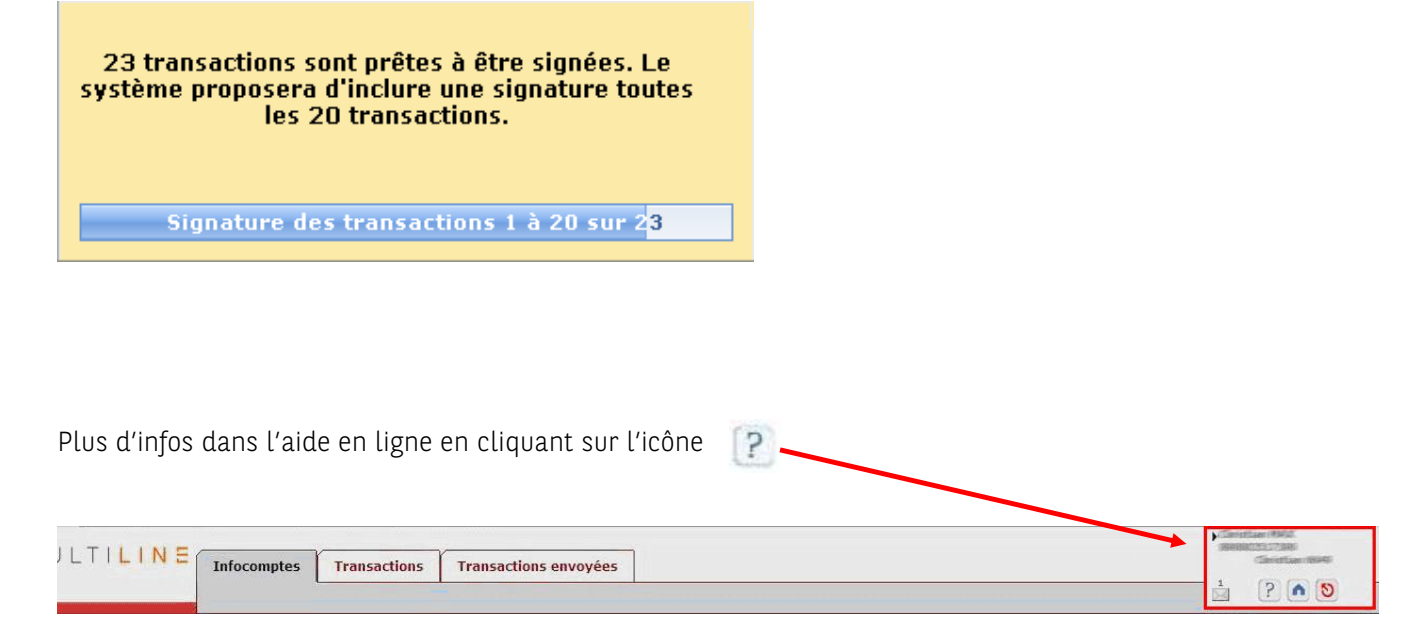